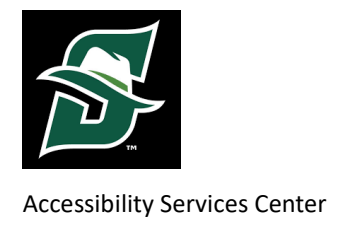

# **Stetson University**

## **How to Request Accommodations**

Before requesting accommodations you must first get connected with our office. For instructions, please visit <u>Accessibility - Home - Stetson University</u> and select 'New Accommodations'

### Step 1:

| my STETSO   | N                         | Search                                  |             | Q                                         |    |                                            | D'Andra Grant 😩 |
|-------------|---------------------------|-----------------------------------------|-------------|-------------------------------------------|----|--------------------------------------------|-----------------|
|             |                           | State Filter                            | MARINE CONT |                                           |    |                                            | - SAR           |
| Arg.        | os *                      | Banner                                  | * C         | Banner Document<br>Management             | *  | Canvas                                     |                 |
| DeLa        | ree Audit *               | Dynamic Forms                           | *           | Email                                     | *  | Employee Dashboard                         |                 |
| Eng         | age *                     | Financial Aid Dashboard                 | *           | Green Pages<br>University Directory       | *  | Library<br>DeLand                          | *               |
| Mic         | rosoft 365 *              | Registration Dashboard                  | *           | ssc                                       | *  | Student Dashboard                          | *               |
| A-Z<br>DeL  | Index A                   | Accessibility Services<br>Center<br>ASC | 4           | Admissions Portal<br>New Hatter Checklist | Ŕ  | Appeal of Academic<br>Suspension/Dismissal | *               |
| App<br>Deta | lication for Graduation 📩 | Authorized Users                        | o<br>O      | Benefits Portal                           | Ŕ  | Broadcast Work Request                     | *               |
|             | eldiat 🔶                  |                                         | *           | Course Cotolog                            | \$ | Course Course                              | \$              |

Visit your my.stetson page a click on the ASC page (Figure 1).

Figure 1: Stetson's My Stetson home page with a red arrow pointing to the "Accessibility Services Center" Tab

### **Step 2:** Select Renew Accommodations (Figure 2).

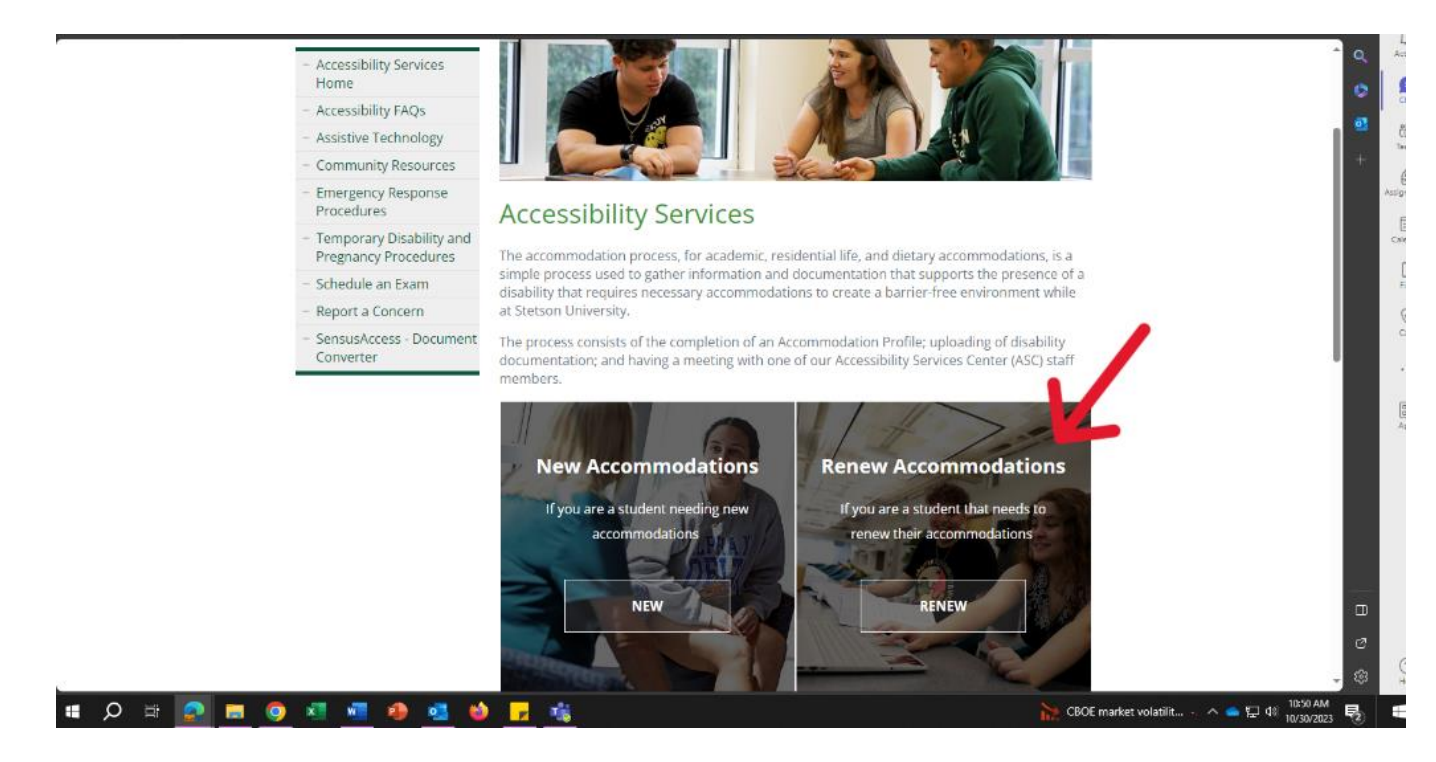

Figure 2: ASC Webpage-With a Red Arrow Pointing to Renew Accommodations

## Step 3: Select Request/ Renew Accommodations (Figure 3)

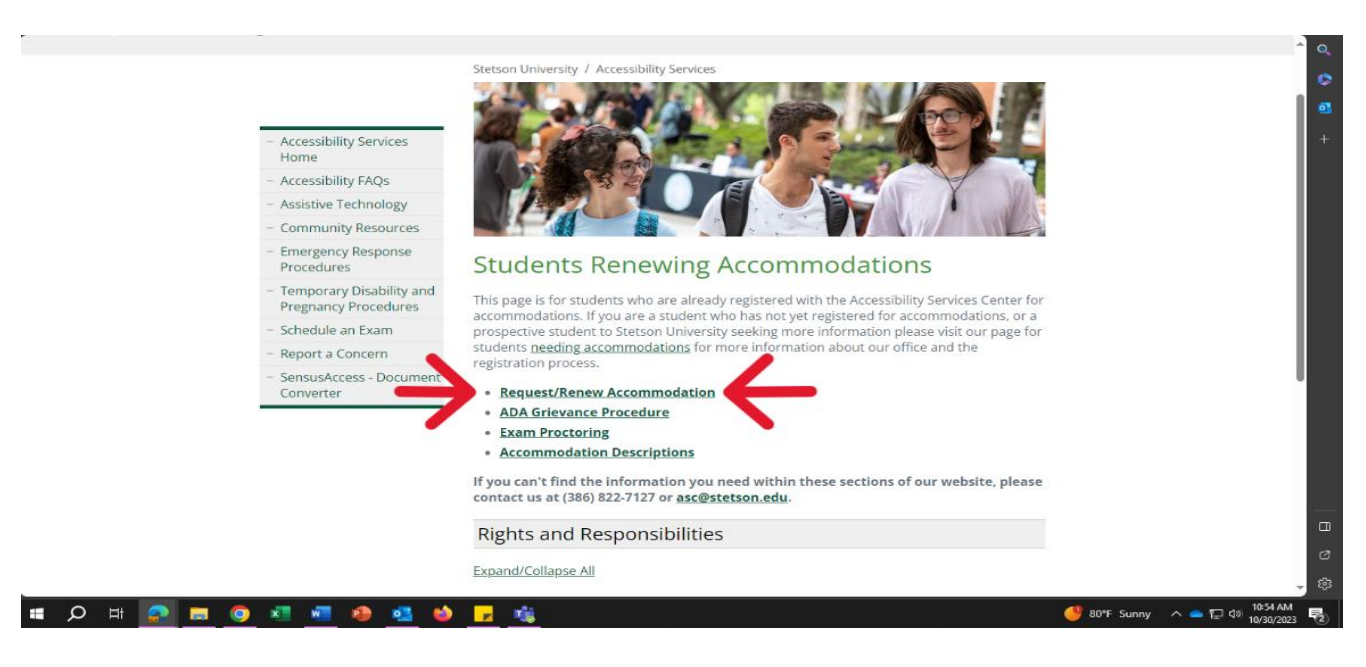

Figure 3: Stetsons Accessibility Webpage for "Students Renewing Accommodations" with a red arrow pointing to the "Request/Renew Accommodations Link"

#### Step 4:

This will re-route you to your AIM Webpage dashboard. Scroll Down to Select Accommodations

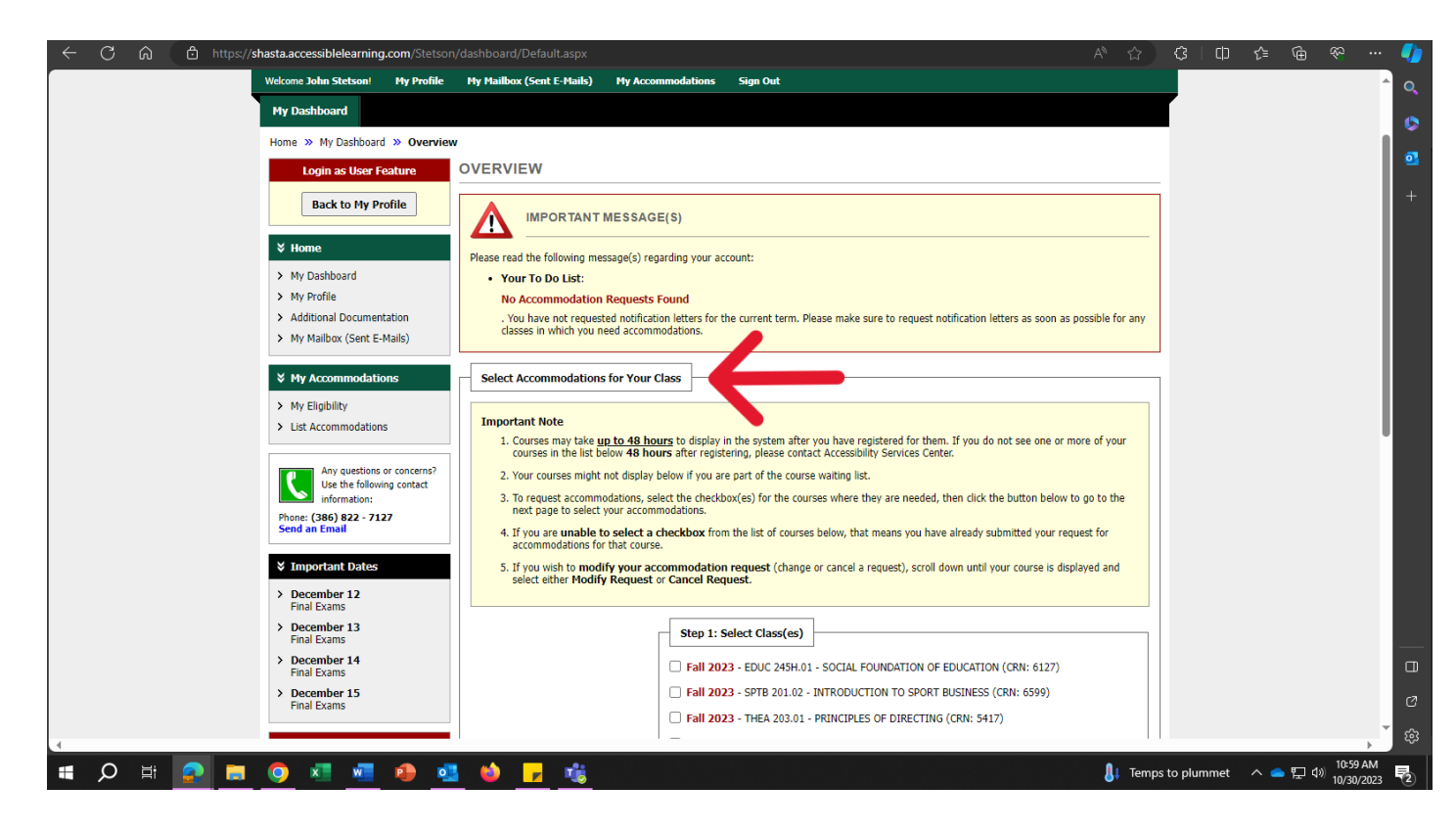

Figure 4: Stetson AIM Webpage, with a red arrow pointing to "Select Accommodations for your class."

Step 5: Select The Classes You Are Requesting Accommodations For

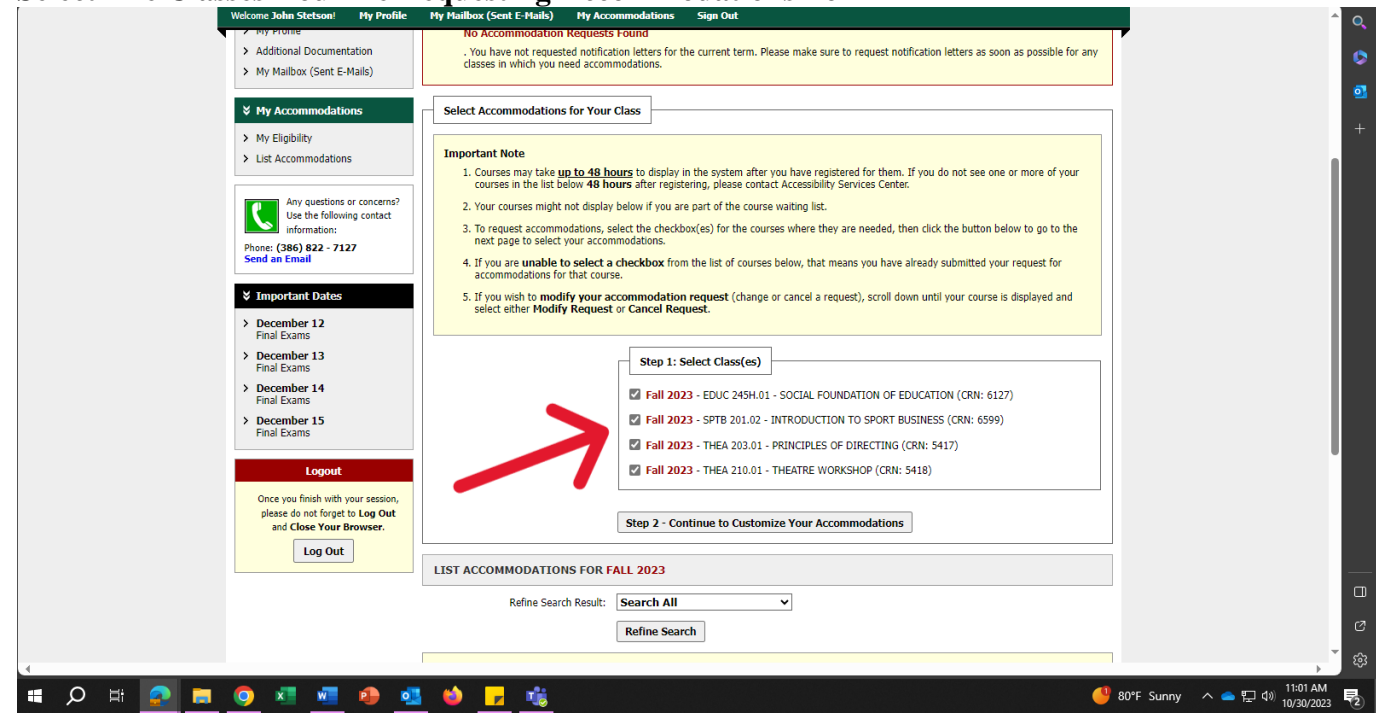

Figure 5: Stetson AIM Webpage, with a red arrow pointing to "Select classes."

#### Step 6: Select Step 2-Continue to Customize Your Accommodations

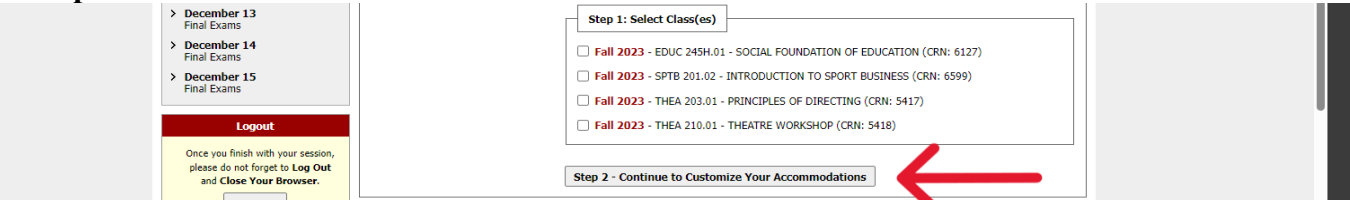

Figure 6: Stetson AIM Webpage, with a red arrow pointing to "Select Step 2-Continue to Customize Your Accommodations"

### Step 7:

The next page will list your classes for the upcoming term. Under the headings '**Select Accommodation(s) for your class**,' select the accommodation(s) you would like to use for each class (Figure 7).

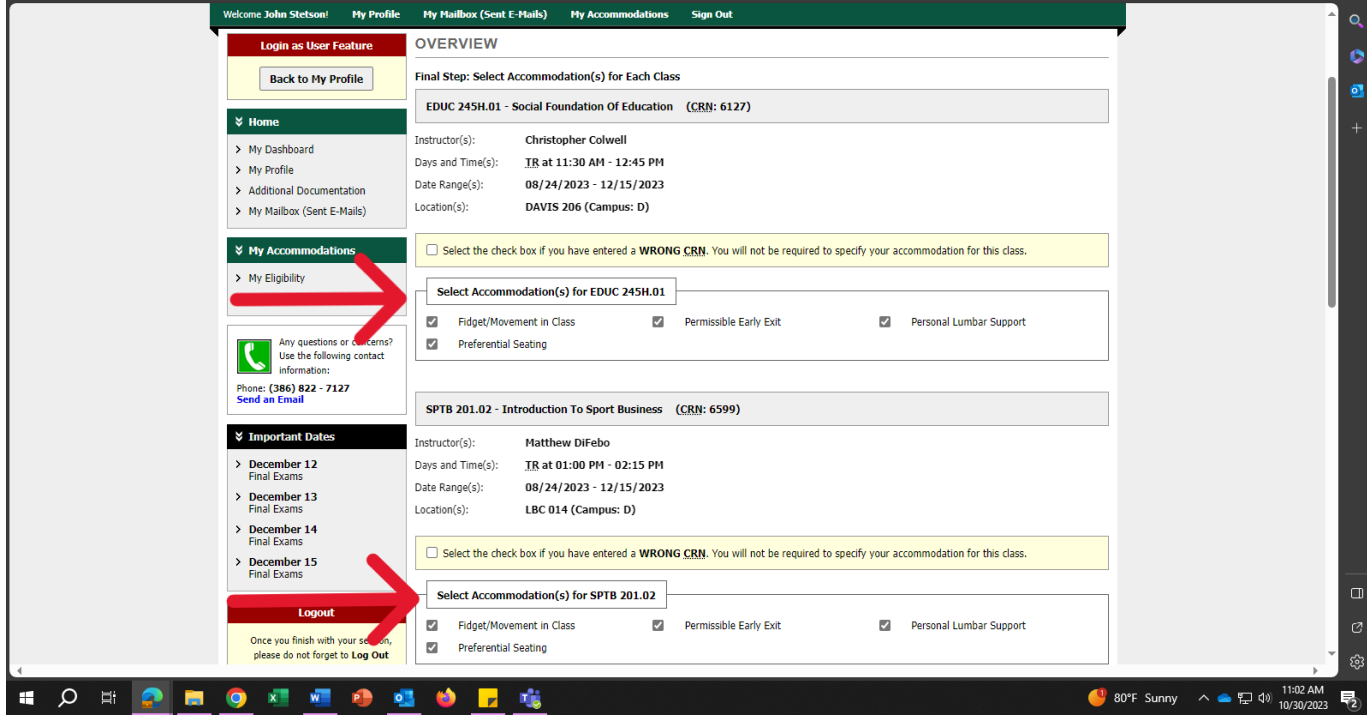

Figure 7: Stetson AIM Webpage, with a red arrow pointing to "Select Accommodations for "\_\_\_\_\_" Class "

## Step 8:

## Select "Submit Your Accommodation Request"( Figure 8)

| HEA 21.0.1 - Theatre Workshop (EQ:: 51.8)   HEA 21.0.1 - Theatre Workshop (EQ:: 51.8)   HEA 21.0.1 - Theatre Workshop (EQ:: 51.8)   HEA 21.0.1 - Theatre Workshop (EQ:: 51.8)   HEA 21.0.1 - Theatre Workshop (EQ:: 51.8)   HEA 21.0.1 - Theatre Workshop (EQ:: 51.8)   HEA 21.0.1 - Theatre Workshop (EQ:: 51.8)   HEA 21.0.1 - Theatre Workshop (EQ:: 51.8)   HEA 21.0.1 - Theatre Workshop (EQ:: 51.8)   HEA 21.0.1 - Theatre Workshop (EQ:: 51.8)   HEA 21.0.1 - Theatre Workshop (EQ:: 51.8)   HEA 21.0.1 - Theatre Workshop (EQ:: 51.8)   HEA 10.1 - Theatre Workshop (EQ:: 51.8)   HEA 10.1 - Theatre Workshop (EQ:: 51.8)   HEA 21.0.1 - Theatre Workshop (EQ:: 51.8)   HEA 21.0.1 - Theatre Workshop (EQ:: 51.8)   HEA 10.1 - Theatre Workshop (EQ:: 51.8)   HEA 10.1 - Theatre Workshop (EQ:: 51.8)   HEA 10.1 - Theatre Workshop (EQ:: 51.8)   HEA 10.1 - Theatre Workshop (EQ:: 51.8)   HEA 10.1 - Theatre Workshop (EQ:: 51.8)   HEA 10.1 - Theatre Workshop (EQ:: 51.8)   HEA 10.1 - Theatre Workshop (EQ:: 51.8)   HEA 10.1 - Theatre Workshop (EQ:: 51.8)   HEA 10.1 - Theatre Workshop (EQ:: 51.8)   HEA 11.1 - The 11.1 - The 11.1 - T                                                                                                    |                 |                            |                                                                                            |                                |                                  |                                            |    |
|----------------------------------------------------------------------------------------------------|-----------------|----------------------------|--------------------------------------------------------------------------------------------|--------------------------------|----------------------------------|--------------------------------------------|----|
| Hardwarderig Hardwarderig   Bestructure Hardwarderig   Bestructure Hardwarderig   Bestructure Hardwarderig   Bestructure Hardwarderig   Bestructure Bestructure   Bestructure Bestructure   Bestructure <td></td> <td></td> <td>THEA 210.01 - Theatre Wo</td> <td>orkshop (CRN: 5418)</td> <td></td> <td></td> <td></td>                                                                                                    |                 |                            | THEA 210.01 - Theatre Wo                                                                   | orkshop (CRN: 5418)            |                                  |                                            |    |
| Days and Time(5):       MTWRF at 02:200 PM - 05:00 PM         Date Range(5):       08/24/2023 - 12/15/2023         Lackbon(5):       MOA 2005TAGE (Campus: 0)         Image: Comparison of the check box if you have entered a WRONG CRM. You will not be required to specify your accommodation for this dass.         Image: Comparison of the check box if you have entered a WRONG CRM. You will not be required to specify your accommodation for this dass.         Image: Comparison of the check box if you have entered a WRONG CRM. You will not be required to specify your accommodation for this dass.         Image: Comparison of the check box if you have entered a WRONG CRM. You will not be required to specify your accommodation for this dass.         Image: Comparison of the check box if you have entered a WRONG CRM. You will not be required to specify your accommodation for this dass.         Image: Comparison of the check box if you have entered a WRONG CRM. You will not be required to specify your accommodation for this dass.         Image: Comparison of the check box if you have entered a WRONG CRM. You Accommodation Requests       Back to Overview         Image: Contact Us       Image: Contact Us         Present User You Accommodation of the duPon Hau any questions or concerns.       Accessibility Service Scient (ASC)         Access Tudonidit       Contact Station Station Station Station Station Station Station Station Station Station Station Station Station Station Station Station Station Station Station Station Station Station Station Station Station Station Station Station Station Station Station Station Station Sta                                                                                                    |                 | I                          | Instructor(s): Patrick                                                                     | Pieri                          |                                  |                                            |    |
| Lucesoft is Accessible: Information Hanagement LLC Copyright © 2019-2022 by Hars Gundel. All rights reserved.                                                                                                    |                 | E                          | Days and Time(s): MTWR                                                                     | F at 02:00 PM - 05:00 Pf       | 4                                |                                            |    |
| Select the check box if you have entered a WRONG CRN. You will not be required to specify your accommodation for this class.         Select Accommodation(s) for THEA 210.01         Redyct/Movement in Class         Permissible Early Ext         Personal Lumbar Support         Weterential Seating         Submit Your Accommodation Requests         Back to Overview         Questions? Contact Us         Rese contact or office if you have any questions or concerns.         Access Tubonia         Settem University         Vectors University         Vectors Tubonia         Vectors Tubonia <th></th> <th>L</th> <th>Location(s): MOA 21</th> <th>NDSTAGE (Campus: D)</th> <th></th> <th></th> <th></th>                                                                                                    |                 | L                          | Location(s): MOA 21                                                                        | NDSTAGE (Campus: D)            |                                  |                                            |    |
| Select Accommodation(s) for THEA 21.0.1 <ul> <li>Highel/Novement in Class</li> <li>Permissible Early Exit</li> <li>Personal Lumbar Support</li> </ul> Perferential Seating <ul> <li>Submit Your Accommodation Requests</li> <li>Back to Overview</li> </ul> Puesse contract Us: <ul> <li>Personal Lumbar Support</li> <li>Submit Your Accommodation Requests</li> <li>Back to Overview</li> </ul> <ul> <li>Personal Lumbar Support</li> <li>Submit Your Accommodation Requests</li> <li>Back to Overview</li> </ul> <ul>             Please contract Us: <li>Personal Lumbar Support</li> <li>Personal Lumbar Support</li> <li>Personal Lumbar Support</li> </ul> <ul> <li>Recontract Us:</li> <li>Personal Lumbar Support</li> <li>Personal Lumbar Support</li> <li>Personal Lumbar Support</li> <li>Personal Lumbar Support</li> <li>Personal Lumbar Support</li> </ul>                                                                                                    |                 | [                          | Select the check box if you                                                                | u have entered a WRONG         | CRN. You will not be required to | specify your accommodation for this class. |    |
| NEED HELP?       Accessibilitity Services CENTER:         Accessibilities and which was also       Wester Visit Visit         Prime: (380) 922 - 7127         Becks Ducksmar       Visites Visit Visit V |                 | Г                          | Select Accommodation(                                                                      | s) for THEA 210.01             |                                  |                                            |    |
|                                                                                                    |                 |                            | Fidget/Movement in Cl                                                                      | ass 🗹                          | Permissible Early Exit           | Personal Lumbar Support                    |    |
| Submit Your Accommodation Requests         Back to Overview           Questions? Contact Us         Plase contact our office if you have any questions or concerns.           Accessibility Services Center (ASC)         Accessibility Services Center (ASC)           Description Services Center (ASC)         Sections or concerns.           Accessibility Services Center (ASC)         Section Services Center (ASC)           Accessibility Services Center (ASC)         Section Services Center (ASC)           Concert on office         Plane: (36) 822 - 7127           Faced Discomment         Plane: (36) 922 - 7127           Faced Discomment         Plane: (36) 922 - 7127           Total Commentor Face (ASC)         Email Us: aschibition.edu           Licensed is Accessible Information Hamagement LLC Copyright © 2109-2021 by havis Ganad. All rights reserved.                                                                                                    |                 |                            | Preferential Seating                                                                       |                                |                                  |                                            |    |
| NEED HELP?       ACCESSIBILITY SERVICES CENTER         Accessible Solutions       Section University         Section University       Section University         Contact Our Office       Section University         Section University       Section University         Accessible Information Hanagement LLC Copyright © 2010-2023 by Haris Gunds. All rights reserved.       Phone (366) 502 - 7127                                                                                                    |                 |                            |                                                                                            | Submit Your                    | Accommodation Requests           | Back to Overview                           |    |
| NEED HELP?       ACCESSIBILITY SERVICES CENTER         Accessible Todow Bit Water Bit Ubrary ascister Service       Stetson University         Contact Our Office       92.11.11Y SERVICES CENTER         Accessible Todow Bit Water Bit Ubrary ascister Service       Please (386) 822 - 7127         Stetson University       Vedate: Yielt Us Enal Ubrary Services Center (SC)         Contact Our Office       92.11.11Y SERVICES CENTER         Accessible Todow Bit Water Bit User Services Center (SC)       Please (386) 822 - 7127         Face Station University       Face (386) 740 - 6665         Licensed to Accessible Todomation Management LLC Copyright © 2010-2023 by Haris Ganadi. All rights reserved.                                                                                                    |                 | [                          | Questions? Contact IIs                                                                     |                                |                                  |                                            |    |
| Accessibility Strikes centre (ASC)<br>286-522-7127<br>asc@bitetson.edu     Maccessibility Strikes centre (ASC)<br>286-522-7127<br>asc@bitetson.edu       Access Tutoridis<br>Centad Our Office<br>Read Disclamer     Accessibility Strikes centre<br>1212 Mondard Brid, Unit 8366<br>Deland, Fi 32723     Website: Yaat Us<br>Email Us: asc@stetson.edu     Phone: (386) 822 - 7127<br>Fac: (386) 740 - 6665       cented to Accessibilit Information Hanagement LLC Copyright © 2019-2023 by Haris Gunadi. All rights reserved.     Phone: (386) 822 - 7127<br>Fac: (386) 740 - 6665                                                                                                    |                 |                            | Please contact our office if you                                                           | u have any questions or co     | ncerns.                          |                                            |    |
| NEED HELP?         ACCESSIBILITY SERVICES CENTER           Access Tuborials         Stebson University           Contact Our Office         421 fk. Woodland BMd, Unit 8366           Peaced Disclamer         DeLand, FL 32723           Licensed to Accessible Information Hanagement LLC Copyright © 2010-2023 by Haris Gunad. All rights reserved.                                                                                                    |                 |                            | Accessibility Services Cen<br>2nd Floor of the duPont-E<br>386-822-7127<br>asc@stetson.edu | ter (ASC)<br>3all Library      |                                  |                                            |    |
| NEED HELP?         ACCESSIBILITY SERVICES CENTER           Access Tidoridis         Stetson University           Contact Our Office         421 N. Woodand Blvd, Unit 8366           Pland, Pl. 32723         Website: <u>Visit Us</u> Email Dackamer         Delamd, Pl. 32723           Licensed to Accessible Taformation Hanagement LLC Copyright © 2010-2022 by Haris Gunadi. All rights reserved.                                                                                                    |                 |                            |                                                                                            |                                |                                  |                                            |    |
| Access Tutorials<br>Contact Our Office     Stetson University<br>421 N. Woodland Bird, Unit 8366     Website: <u>Vosit Us</u><br>Email Us: ascBistetSon.edu     Phone: (386) 822 - 7127<br>Fac: (386) 740 - 6665       Licensed to Accessible Information Hanagement LLC Copyright © 2010-2023 by Haris Ganadi. All rights reserved.     Email Us: ascBistetSon.edu     Email Us: ascBistetSon.edu                                                                                                    | NEED HEL        | .P? ACCESSI                | BILITY SERVICES CENTER                                                                     |                                |                                  |                                            |    |
| Contact Our Office     421 K. Woodland Bird., Unit 836     Website: Ynat Us     Phone: (386) 822 - 7127       Road Dirclaimer     DeLand, FL 32723     Email Us: asc@stetsen.edu     Fac: (386) 740 - 6665       Licensed to Accessible Information Hanagement LLC Copyright © 2010-2023 by Haris Ganadi. All rights reserved.     Fac: (386) 740 - 6645                                                                                                    | Access T        | utorials Stetso            | n University                                                                               |                                |                                  |                                            |    |
| Ucensed to Accessible Information Management LLC Copyright © 2019-2023 by Haris Gunad. All rights reserved.                                                                                                    | Contact C       | Our Office 421 N.          | Woodland Blvd., Unit 8366                                                                  | Website: Visit Us              | Phone: (386) 822 - 7127          |                                            |    |
| Licensed to Accessible Information Humagement LLC Copyright @ 2010-2023 by Haris Gunadi. All rights reserved.                                                                                                    | Kead Dis        | claimer DeLand             | , HL 32723                                                                                 | Email Us: asopstetson.ed       | Fax: (386) /40 - 6665            |                                            |    |
|                                                                                                    | Licensed to Aco | cessible Information Manag | gement LLC Copyright © 2010-20                                                             | 23 by Haris Gunadi. All rights | reserved.                        |                                            |    |
|                                                                                                    | -               |                            |                                                                                            |                                |                                  |                                            | ., |

Figure 8: Stetson AIM Webpage, with an arrow pointing to "Submit Your Accommodations Requests"

Step 9:

A white check mark inside a green circle will be displayed to confirm that the system has successfully processed your request.

| Welcome John Stetson! My Profile My Mailbox (Sent E-Mails) My Accommodations Sign Out                                                                                                    |                                 |
|----------------------------------------------------------------------------------------------------|---------------------------------|
| Back to My Profile SYSTEM UPDATE IS SUCCESSFUL                                                                                                    |                                 |
| Home     The system has successfully processed your request.                                                                                                    |                                 |
| My Dashbard      My Profile                                                                                                    |                                 |
| SUMMARY OF ACCOMMODATION REQUESTS (CURRENT AND FUTURE)     Additional Documentation                                                                                                    |                                 |
| Fail 2023                                                                                                    |                                 |
| Hy Accommodations                                                                                                    |                                 |
| List Accommodations                                                                                                    |                                 |
| Any questions or concerns?                                                                                                    |                                 |
| Phone: (386) 822 - 7127 Refine Search All                                                                                                    |                                 |
| Send an Email Refine Search                                                                                                    |                                 |
| Important Dates      December 12      Previous Term      Term: Fall 2023                                                                                                    | Next Term                       |
| Final Exams  December 13 EDUC 245H.01 - Social Foundation Of Education (CRN: 6127) Modify Renuect                                                                                                    | Cancel Request                  |
| Final Exams     Final Exams       > December 14     Instructor(s):       Christopher Colwell                                                                                                    | Need to Add a                   |
| Final Exams     Days and Time(s):     IR at 11:30 AM - 12:45 PM       Final Exams     Days Council (d)     20 (d) (2020 - 12) (L) (2020 - 12) (L) (L) (2020 - 12) (L) (L) (L) (L) (L) (L) (L) (L) (L) (L | Different<br>Instructor?        |
| Location(s): DAVIS 206 (Campus: D)                                                                                                    | Update It Here                  |
| Once you finish with your session,<br>Request Status Notification Letter                                                                                                    | C                               |
| elessed on or torget to Log Out<br>and Close Your Browser. First Entered by: D'Andra Grant Status: Scheduled                                                                                                    | e                               |
| Eco Out First Entered on: 10/30/2023 at 11:19 AM                                                                                                    | ۶<br>11:20 AM —                 |
| H DO RI 201 RADING CARATE Active Sessions: 1 Hy Profile Hy Hailbox (Sent E-Mails) Sign Out                                                                                                    | 🥌 80°F Sunny ヘ 🥌 🖓 10/30/2023 📑 |
| EDUC 245H.01 - Social Foundation Of Education (CRN: 6127) Class Details                                                                                                    | Modify.Request                  |
| Instructor(s): Christopher Colwell                                                                                                    |                                 |
| Days and Time(s): <u>IK</u> at 11:30 AM - 12:45 PM<br>Date Range(s): <b>08/24/2023 - 12/15/2023</b>                                                                                                    |                                 |
| Location(s): DAVIS 206 (Campus: D)                                                                                                    | Adde                            |
| Request Status Notification Letter                                                                                                    |                                 |
| First Entered by: <u>D'Andra Grant</u> Status: Scheduled<br>First Entered by: <u>D'Andra Grant</u> Status: Scheduled<br>Last Emailed: Not Specified                                                                                                    |                                 |
| Last Updated by: <u>D'Andra Grant</u><br>Last Updated by: <u>D'Andra Grant</u><br>Last Updated on: 10/30/2023 at 11:19 AM<br>Last Read in Instructor Portal: Not Specified                                                                                                    | ied                             |
| Liet Accomposition/a) Calasted for FDUC 345U 01                                                                                                    |                                 |
| O Fidget/Movement in Class     O View Commist Remused History                                                                                                    |                                 |
| Permissible Early Exit                                                                                                    |                                 |
| Personal Lumbar Support     Preformatial Section                                                                                                    |                                 |
|                                                                                                    |                                 |
|                                                                                                    |                                 |
| SPTB 201.02 - Introduction To Sport Business ( <u>CRN</u> : 6599) <u>Class Details</u>                                                                                                    | Modify Request                  |
| SPTB 201.02 - Introduction To Sport Business (CRN: 6599)       Class Details         Instructor(s):       Matthew DiFebo                                                                                                    | Modify Request                  |
| SPTB 201.02 - Introduction To Sport Business (CRN: 6599)       Class Details         Instructor(s):       Matthew DiFebo         Days and Time(s):       IB at 01:00 PM - 02:15 PM         Date Range(s):       08/24/2023 - 12/15/2023                                                                                                    | Modify Request                  |
| SPTB 201.02 - Introduction To Sport Business (CRN: 6599)       Class Detail:         Instructor(s):       Matthew DiFebo         Days and Time(s):       IR at 01:00 PM - 02:15 PM         Date Range(s):       08/24/2023 - 12/15/2023         Location(s):       LBC 014 (Campus: D)                                                                                                    | Modify Request                  |
| SPTB 201.02 - Introduction To Sport Business (CRN: 6599)       Class Details         Instructor(s):       Matthew DiFebo         Days and Time(s):       IR at 01:00 PM - 02:15 PM         Date Range(s):       08/24/2023 + 12/15/2023         Location(s):       LBC 014 (Campus: D)         Request Status       Notification Letter                                                                                                    | Modify Request                  |
| SPTB 201.02 - Introduction To Sport Business (CRN: 6599)       Class Details         Instructor(s):       Matthew DiFebo         Days and Time(s):       IB at 01:00 PM - 02:15 PM         Date Range(s):       08/24/2023 - 12/15/2023         Location(s):       LBC 014 (Campus: D)         Request Status         First Entered by: D'Andra Grant                                                                                                    | Modify Request                  |

Figure 9: Stetson AIM Webpage, with green checkmarks, showing that the request has successfully been submitted,

Questions? Contact Us? Call: 386-822-7127 Email: <u>asc@stetson.edu</u>